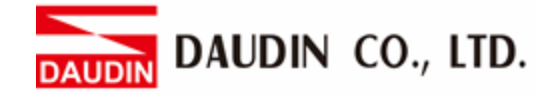

2302EN V2.0.0

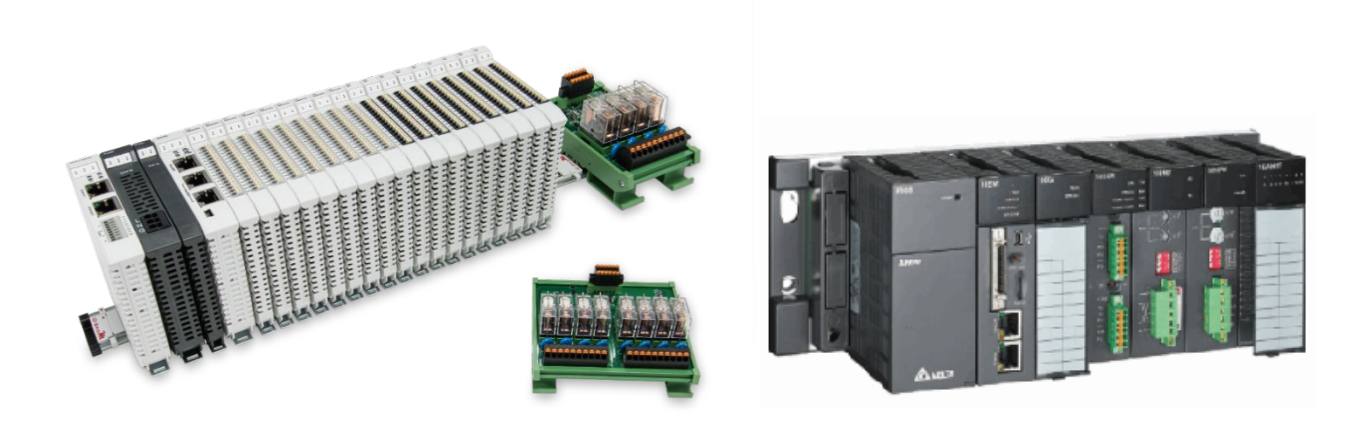

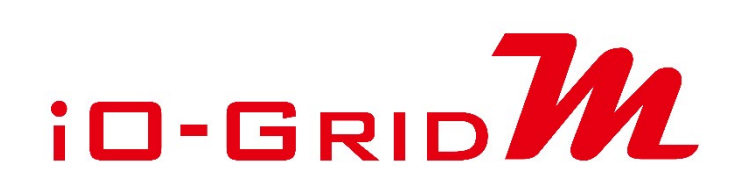

# and AH500

# Modbus RTU Connection Operating Manual

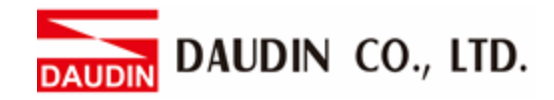

### **Table of Contents**

| 1. |     | Remote I/O Module System Configuration List | 3 |
|----|-----|---------------------------------------------|---|
|    | 1.1 | Product Description                         | 3 |
| 2. |     | AH500 Connection Setup                      | 4 |
|    | 2.1 | AH500 Hardware Connection                   | 4 |
|    | 2.2 | AH500 Connection Setup                      | 5 |

AUDIN DAUDIN CO., LTD.

## **1. Remote I/O Module System Configuration List**

| Part No.   | Specification                                | Description      |  |  |
|------------|----------------------------------------------|------------------|--|--|
| GFMS-RM01S | Master Modbus RTU, 1 Port                    | Main Controller  |  |  |
| GFDI-RM01N | Digital Input 16 Channel                     | Digital Input    |  |  |
| GFDO-RM01N | Digital Output 16 Channel / 0.5A             | Digital Output   |  |  |
| GFPS-0202  | Power 24V / 48W                              | Power Supply     |  |  |
| GFPS-0303  | Power 5V / 20W                               | Power Supply     |  |  |
| 0170-0101  | 8 pin RJ45 female connector/RS-485 Interface | Interface Module |  |  |

#### **1.1 Product Description**

- I. The interface module is used externally to convert AH500 RS485's communication port (Modbus RTU) to a RJ45 connector
- II. The main controller is in charge of the management and dynamic configuration of I/O parameters and so on.
- III. The power module and interface module are standard for remote I/Os and users can choose the model or brand they prefer.

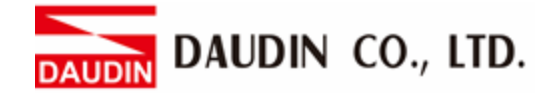

## 2. AH500 Connection Setup

This chapter explains how to use the ISPSoft program to connect AH500 with D-GRID M. For detailed information, please refer to the <u>ISPSoft User Manual</u>

### 2.1 AH500 Hardware Connection

I. The connection port is on the top of the machine. Using AHCP510-EN with COM1 (RS232 pin) for demonstration, connect COM(RS485 1/6 pin) to the interface module (1/2) to convert it into a RJ45 connector, which will be connected to the main controller

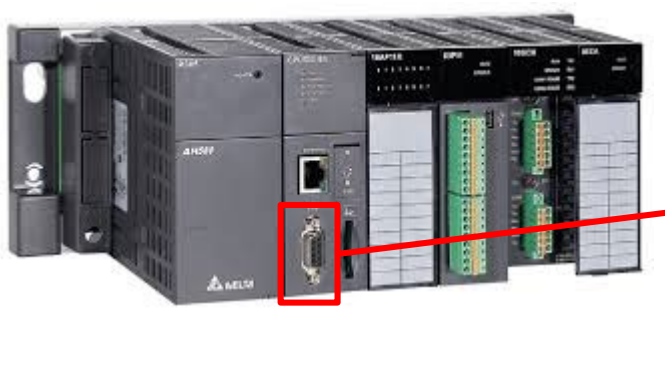

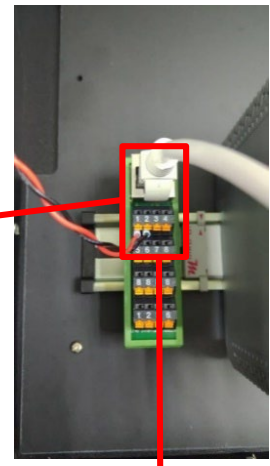

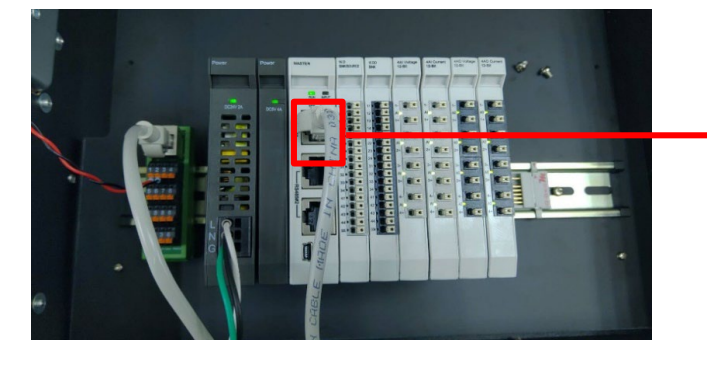

DAUDIN DAUDIN CO., LTD.

#### 2.2 AH500 Connection Setup

I. Launch ISPSoft, create a new file and double-click "HWCONFIG" on the project management section on the left to enter the configuration page

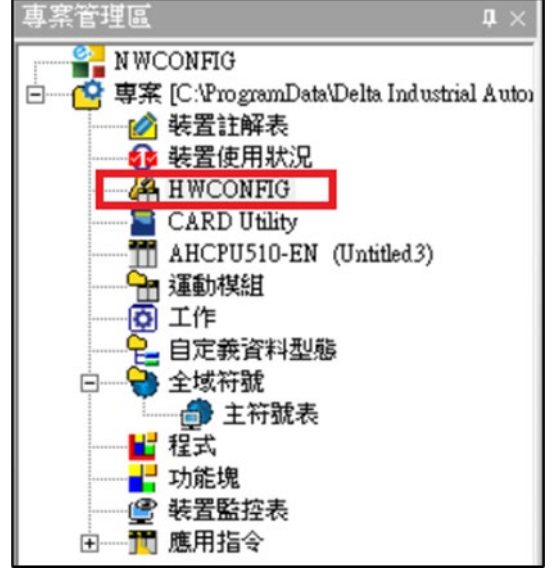

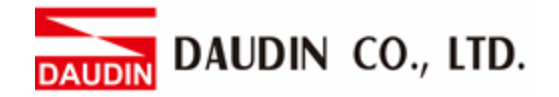

II. Right click on the PLC icon and select "Summary" under "Hardware Configuration"

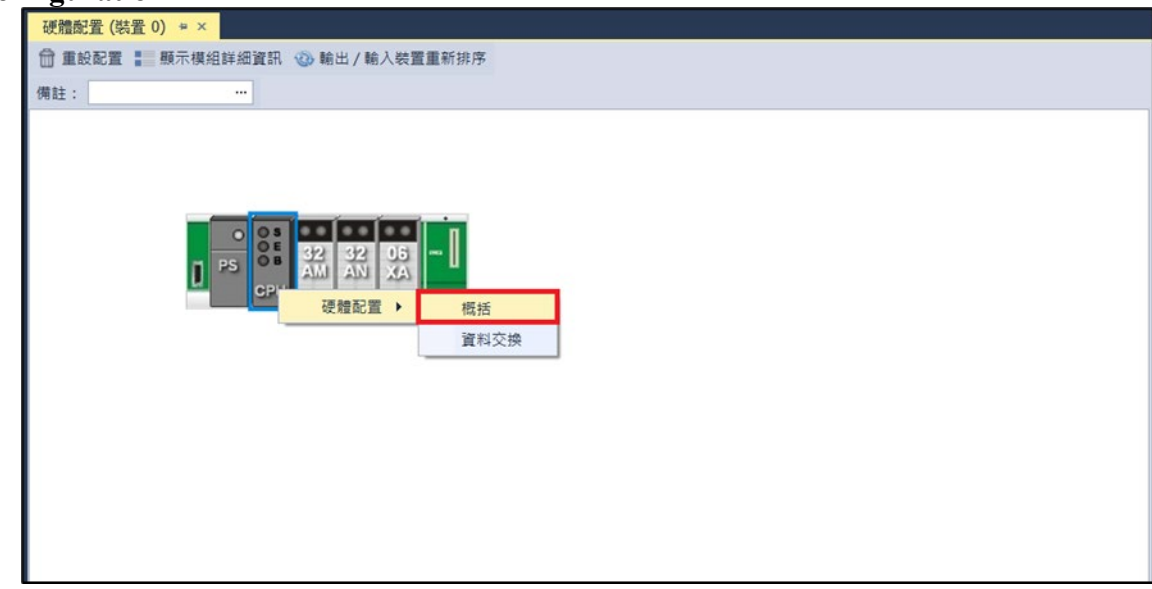

III. For this demonstration, click on "Communication Port" and set COM1's communication settings to RS-485, 115200bps, 8 data bits, None parity and 1 stop bits (115200, 8,N, 1).

| 編輯區           |      |            |          |     |        |     |       |  |  |  |  |  |
|---------------|------|------------|----------|-----|--------|-----|-------|--|--|--|--|--|
|               |      |            |          |     |        |     |       |  |  |  |  |  |
| 概括 資料交換       |      |            |          |     |        |     |       |  |  |  |  |  |
| - AHCPU510-EN | 通訊埠  | <b>化</b> 埠 |          |     |        |     |       |  |  |  |  |  |
| + 系統資訊        |      | 名稱         | 設定値      | 單位  | 預設值    | 最小值 | 最大值   |  |  |  |  |  |
| 通訊埠           | ▶ (Į | 輸方式        | RS-485 - |     | RS-232 | -   | -     |  |  |  |  |  |
| 乙太網路 - 基本設定   | j    | 科長度        | 8 -      | bit | 7      | -   | -     |  |  |  |  |  |
| + 乙太網路 - 進階設定 | E    | 位元         | 無 -      |     | 偶      | -   | -     |  |  |  |  |  |
|               | 俁    | 业位元        | 1 -      | bit | 1      | -   | -     |  |  |  |  |  |
|               | U    | 訊速率        | 115200 - | bps | 9600   | -   | -     |  |  |  |  |  |
|               | 倶    | 輸模式        | RTU -    |     | ASCII  | -   | -     |  |  |  |  |  |
|               | U    | 前站號        | 1        |     | 1      | 0   | 247   |  |  |  |  |  |
|               | 僔    | 輸錯誤自動詢問次數  | 3        |     | 3      | 0   | 20    |  |  |  |  |  |
|               | Ū    | 記述會時時間     | 3000     | 毫秒  | 3000   | 100 | 65535 |  |  |  |  |  |
|               |      |            |          |     |        |     |       |  |  |  |  |  |
| 預設 匯入 匯出      |      |            |          |     |        |     |       |  |  |  |  |  |

% The communication parameter setting must be consistent with 10-GRID to enable communication

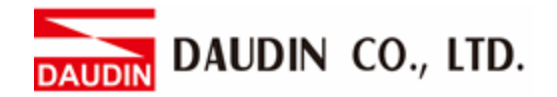

IV. Use the MODRW command to setup the reading/writing of ID-GRID 1/1/2 's I/O module

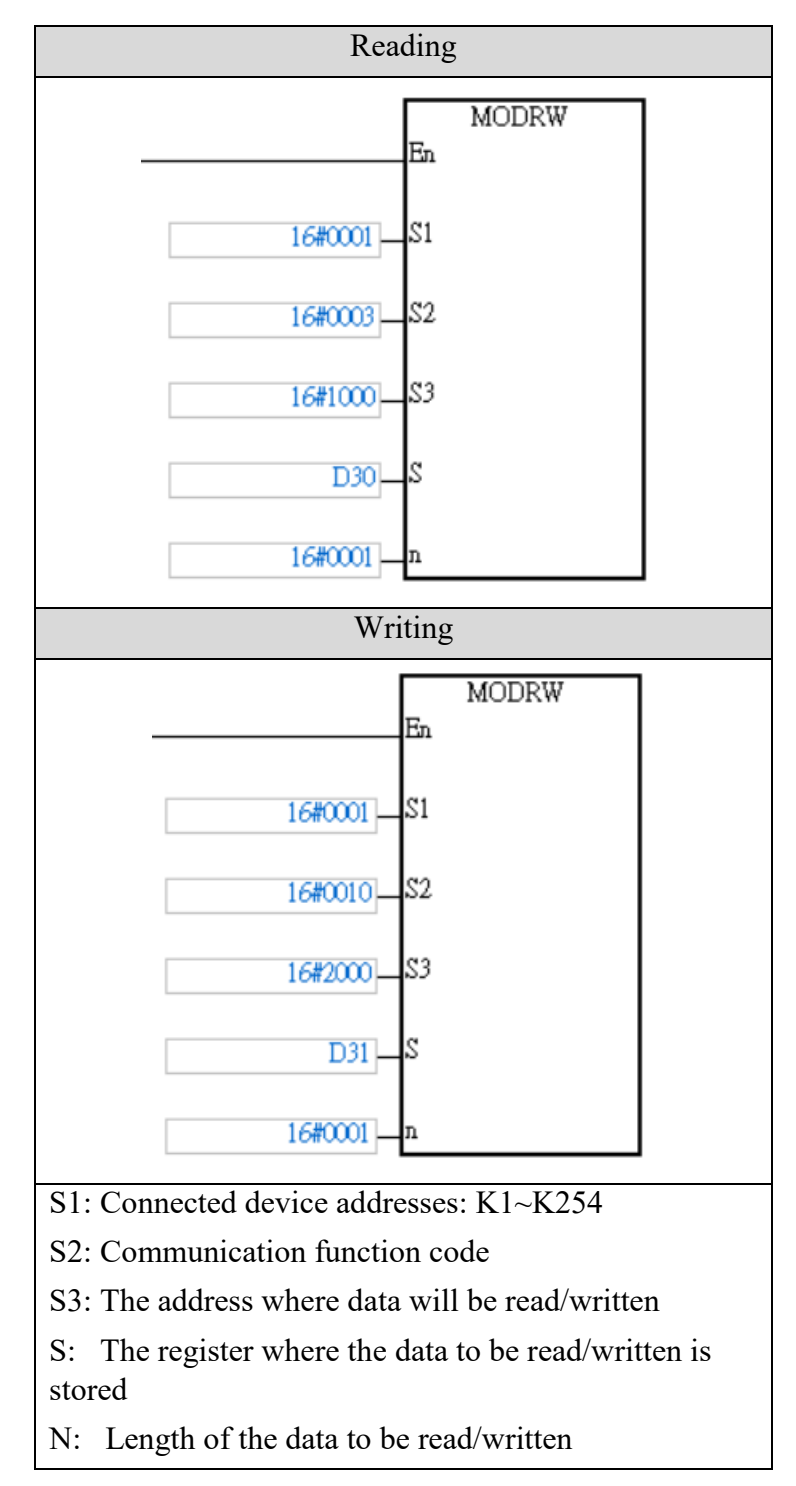

\*ID-GRID<sup>M</sup>'s first GFDI-RM01N has the register address at 1000(HEX) \*ID-GRID<sup>M</sup>'s first GFDO-RM01N has the register address at 2000(HEX)

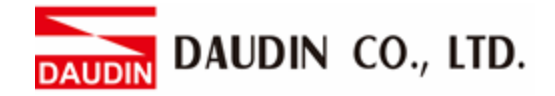

#### V. Programming Example:

This example is for communications and using RS485 communication to read/write D-GRID<sup>M</sup> module

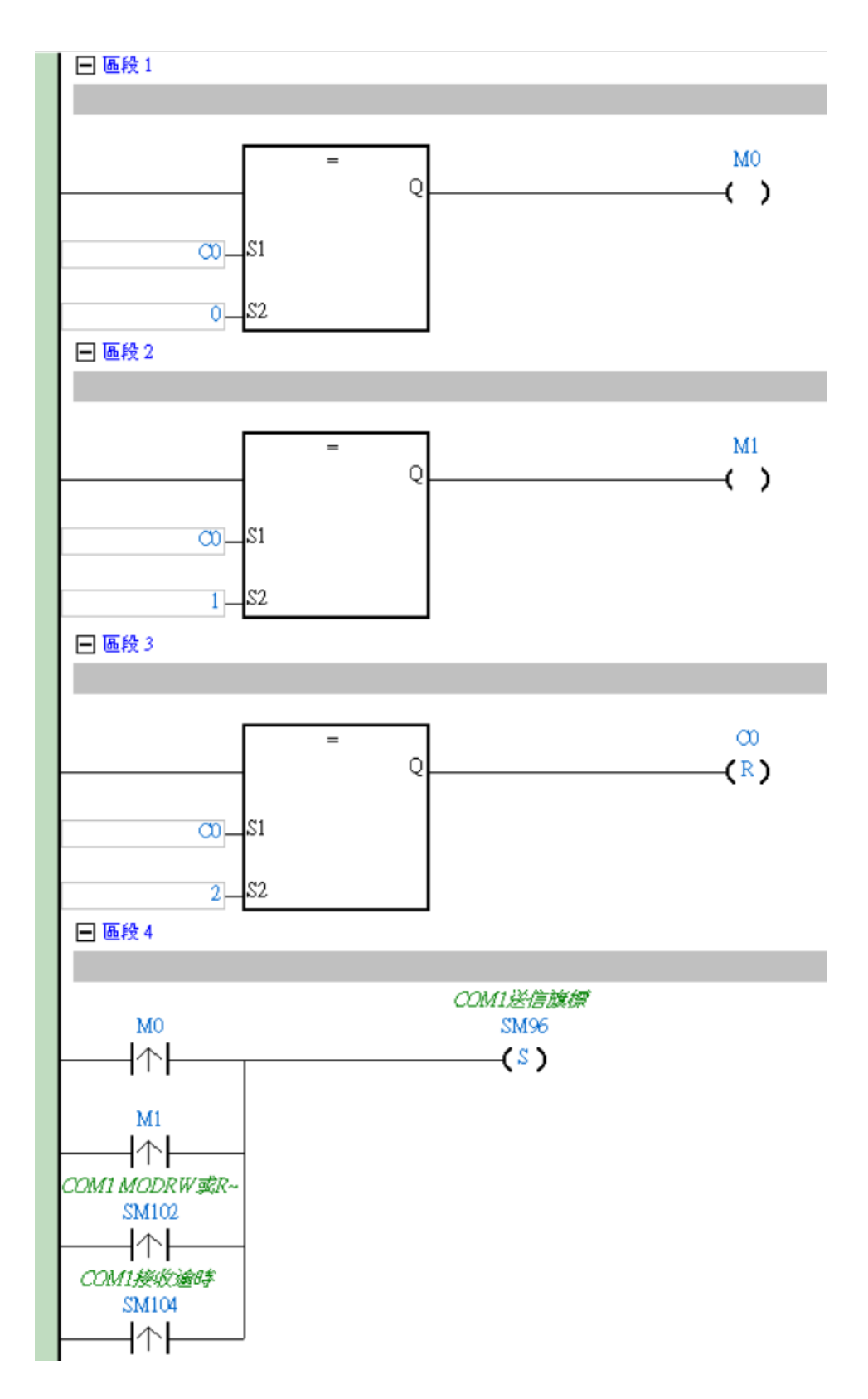

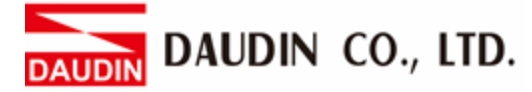

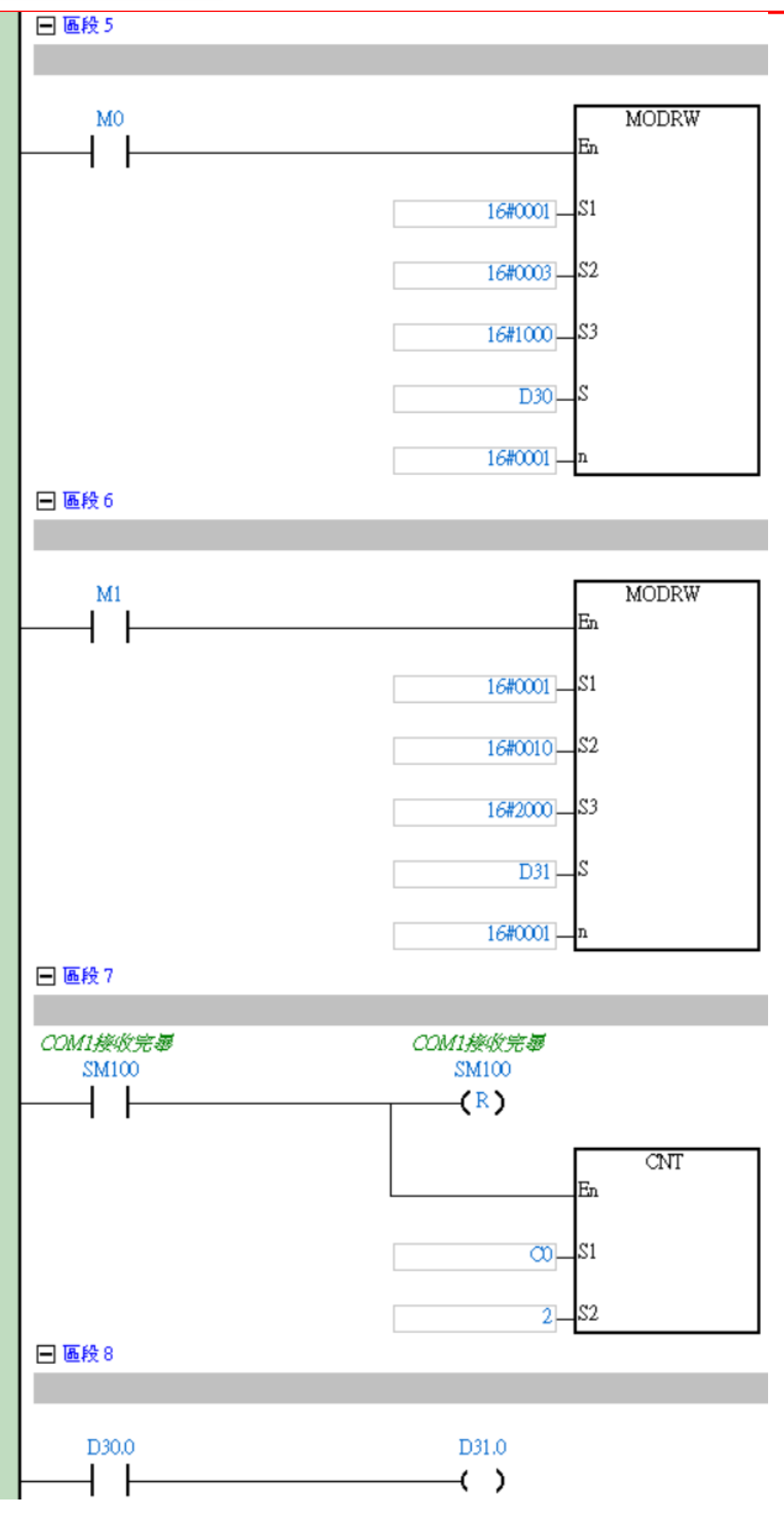